## Schritt für Schritt in "Zoom" Wenn du einen Laptop oder PC benutzt

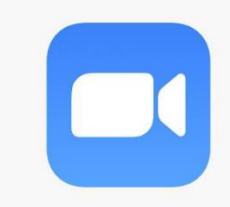

1. Gehe auf die Internetseite: www.zoom.us

2. Klicke auf "Einem Meeting beitreten". Das steht in blauer Schrift in der oberen Zeile.

3. Gebe die Meeting-ID ein und klicke auf beitreten.

Du findest die Meeting ID in der Ausschreibung. Die Meeting ID ist für jede Aktion unterschiedlich.

4. Beim 1. Mal erscheint die Meldung. "In wenigen Sekunden sollte ein automatischer Download starten".

Klicke entweder auf "ausführen". Oder auf "Falls nicht, klicke hier". Das ist von Computer zu Computer unterschiedlich.

5. Anschließend musst du deinen Namen eingeben. Und den Meeting-Kenncode. Das ist das Passwort.

Du findest das Passwort in der Ausschreibung. Das Passwort ist für jede Aktion unterschiedlich.

Klicke dann auf "an einem Meeting teilnehmen".

6. Daraufhin musst du den Nutzungsbestimmungen von Zoom zustimmen. Klicke dazu auf "Ich stimme zu".

7. Jetzt kommst du in unseren Zoom Raum.

Schritt für Schritt in "zoom" Wenn du ein smartphone oder ein tablet benutzt...

## ...und den google Play Store nutzt Das ist bei den meisten Handys so (zum Beispiel Samsung)

- 1. Öffne den google play store
- 2. Suche die App ZOOM
- 3. Drücke auf installieren
- 4. Warte bis die App heruntergeladen ist
- 5. Öffne die App ZOOM
- 6. Klicke auf "an Meeting teilnehmen"
- 7. Gebe die Meeting-ID ein.

Du findest die Meeting ID in der Ausschreibung. Die Meeting ID ist für jede Aktion unterschiedlich.

8. In dem Feld "Ihr Name" kannst du noch einen Namen angeben. Den Namen können die anderen dann später sehen

9. Klicke auf "Teilnehmen"

10. Jetzt öffnet sich ein neues Fenster.

Dort gibst du den Meetingkenncode ein. Der Meetingkenncode ist das Passwort. Du findest das Passwort in der Ausschreibung. Das Passwort ist für jede Aktion unterschiedlich.

11. Klicke auf "Mit Video beitreten"

12. Jetzt kommst du in unseren Zoom Raum.

13. Unten Links gibt es jetzt ein Feld "An Audio teilnehmen" Drücke auf "Anruf über Internet" Jetzt können wir dich auch hören.

## Schritt für Schritt in "zoom" Wenn du ein smartphone oder ein tablet benutzt…

## ...und den App Store nutzt Das ist beim iphone und ipad von Apple so

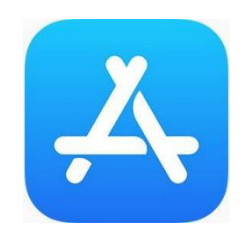

- 1. Öffne den App Store
- 2. Suche die App ZOOM Cloud Meetings
- 3. Drücke auf installieren
- 4. Warte bis die App heruntergeladen ist
- 5. Öffne die App ZOOM
- 6. Klicke auf "Einem Meeting beitreten"
- 7. Gebe die Meeting-ID ein

Du findest die Meeting ID in der Ausschreibung. Die Meeting ID ist für jede Aktion unterschiedlich.

8. In dem Feld "Anzeigename" kannst du noch einen Namen angeben. Den Namen können die anderen dann später sehen

9. Klicke auf "Dem Meeting beitreten"

10. Jetzt öffnet sich ein neues Fenster.

Dort gibst du den Meetingkenncode ein. Der Meetingkenncode ist das Passwort. Du findest das Passwort in der Ausschreibung. Das Passwort ist für jede Aktion unterschiedlich.

- 11. Klicke auf "Fortfahren"
- 12. Klicke auf "Mit Video beitreten"
- 13. Jetzt kommst du in unseren Zoom Raum.